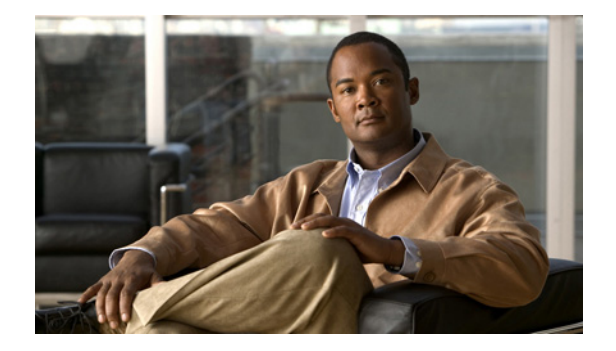

# トリガーの設定

- 「トリガーの参照と削除」
- 「トリガーの追加」
- 「トリガーのルールの参照、追加、移動、および削除」
- 「トリガールールの条件の追加、編集、および削除」

## トリガーの参照と削除

#### 手順

- ステップ1 [Configure] > [Triggers] を選択します。 [Triggers] ページが表示され、すべてのトリガーが表示されます。
- **ステップ2** このトリガーに関連付けられている条件ケースを参照するには、強調表示されているトリガーの名前を クリックします。
- ステップ3 トリガーを削除するには、次の操作を実行します。
  - a. 削除するトリガーの名前の横にあるボックスをオンにします。
  - **b.** [Remove] をクリックします。
  - **c.** [Cisco Unified SIP Proxy] ヘッダーで、[Commit Candidate Configuration] をクリックして、変更 をコミットします。

#### 関連項目

- 「トリガーについて」
- 「トリガーの例」
- 「使用可能なトリガー条件とケース」
- 「システム設定の管理」
- 「トリガーの設定」の目次ページに戻る

### トリガーについて

トリガーは、ルーティングと正規化のロジックの指令に使用できる、条件のセットです。特定のイベント(または条件ケース)に対する応答として、自動的に実行されます。条件には、複数のケースがあります。

次の構造に注意してください。

- トリガーは、1 つまたは複数のルールで構成されています。
- ルールは、1つまたは複数の条件で構成されています。
- 条件は、1つまたは複数のケースで構成されています。

#### 関連項目

- 「トリガーの設定」の目次ページに戻る
- 次の項目:「トリガーの例」
- 前の項目:「使用可能なトリガー条件とケース」

### トリガーの例

たとえば、New\_Trigger という名前のトリガーがあるとします。New\_Trigger には、1、2、および3の番号が付いた3つのルールがあります。各ルールには、少なくとも1つの条件があり、各条件には1つのケースがあります。

| トリガー ルール |      |                                             |     |
|----------|------|---------------------------------------------|-----|
|          | ロジック | 条件                                          |     |
| 1        |      | Inbound Network is exactly '100'            | AND |
|          |      | Local IP Address is exactly '100.10.10.101' | AND |
|          |      | SIP Message request                         |     |
| 2        | OR   | Time Of Day is exactly '200'                | AND |
|          |      | Mid-Dialog                                  | AND |
|          |      | SIP Method UPDATE                           |     |
| 3        | OR   | Outbound Network is exactly '300'           | AND |
|          |      | Transport Protocol tcp                      |     |

#### 表 3 New\_Trigger という名前のトリガーの構造

前述の表で、トリガーの名前は New\_Trigger です。New\_Trigger には、3 つのルールがあります。「OR」 ロジックのため、トリガーが起動される前に 3 つのルールの1 つのみが真になる必要があります。

ルール1には、次の3つの条件があります。

- Inbound Network is exactly '100'
- Local IP Address is exactly '100.10.10.101'
- SIP Message request

「AND」ロジックのため、ルールが真になる前に3つのすべての条件が真になる必要があります。

「Inbound Network is exactly '100'」という条件では、条件が「Inbound Network」で、ケースが「is exactly '100'」です。

- 「トリガーの設定」の目次ページに戻る
- 次の項目:「使用可能なトリガー条件とケース」
- 前の項目:「トリガーについて」

### 使用可能なトリガー条件とケース

表 4 に、使用可能なトリガー条件およびケースの一覧を示します。

トリガー名 トリガーの説明 トリガー条件ケース Inbound Network サーバ側トランザクションについて、トリ 次のケースを入力します。 ガー条件の着信ネットワークを設定します。 • is exactly (デフォルト) • contains • starts with • ends with • regex 次の条件を入力します。 • リモート IP アドレスの IP Outbound Network クライアント側トランザクションについて、 次のケースを入力します。 トリガー条件の発信ネットワークを設定し • is exactly (デフォルト) ます。 • contains starts with • ends with • regex 次の条件を入力します。 • リモート IP アドレスの IP Local IP Address 着信要求を受け入れるローカルリッスン IP 次のケースを入力します。 アドレスをトリガー条件に割り当てます。 • is exactly (デフォルト) • contains • starts with • ends with • regex 次の条件を入力します。 • リモート IP アドレスの IP

#### 表 4 使用可能なトリガー条件とケース

| トリガー名             | トリガーの説明                | トリガー条件ケース            |
|-------------------|------------------------|----------------------|
| Local Port        | ローカル リッスン ポートをトリガー条件に  | 次のケースを入力します。         |
|                   | 割り当てます。                | ・ is exactly (デフォルト) |
|                   |                        | • contains           |
|                   |                        | • starts with        |
|                   |                        | • ends with          |
|                   |                        | • regex              |
|                   |                        | 次の条件を入力します。          |
|                   |                        | ・ リモート IP アドレスの IP   |
| Remote IP Address | トリガー条件のリモート IP ネットワークを | 次のケースを入力します。         |
|                   | 設定します。                 | • is exactly (デフォルト) |
|                   |                        | • contains           |
|                   |                        | • starts with        |
|                   |                        | • ends with          |
|                   |                        | • regex              |
|                   |                        | 次の条件を入力します。          |
|                   |                        | ・ リモート IP アドレスの IP   |
| Remote Port       | トリガー条件のリモートポートを設定します。  | 次のケースを入力します。         |
|                   |                        | ・ is exactly (デフォルト) |
|                   |                        | • contains           |
|                   |                        | • starts with        |
|                   |                        | • ends with          |
|                   |                        | • regex              |
|                   |                        | 次の条件を入力します。          |
|                   |                        | ・ リモート IP アドレスの IP   |
| SIP Message       | SIP メッセージのヘッダーが要求ヘッダーま | 次のケースを入力します。         |
|                   | たは応答ヘッダーのいずれであるかに基づ    | • request (デフォルト)    |
|                   | を決定します。                | • response           |

表 4 使用可能なトリガー条件とケース (続き)

| トリガー名             | トリガーの説明                                | トリガー条件ケース                          |
|-------------------|----------------------------------------|------------------------------------|
| SIP Method        | 要求の特定の SIP 方式名でトリガーが発生                 | <ul> <li>INVITE (デフォルト)</li> </ul> |
|                   | する、トリガー条件を設定します。                       | • ACK                              |
|                   |                                        | • PRACK                            |
|                   |                                        | • UPDATE                           |
|                   |                                        | • BYE                              |
|                   |                                        | • REFER                            |
|                   |                                        | • INFO                             |
|                   |                                        | MESSAGE                            |
|                   |                                        | • OPTIONS                          |
|                   |                                        | SUBSCRIBE                          |
|                   |                                        | • NOTIFY                           |
|                   |                                        | REGISTER                           |
|                   |                                        | • PUBLISH                          |
|                   |                                        | ●<br>● 正規表現                        |
| SIP Response Code | le 特定の応答で発生するトリガー条件を設定<br>します。         | 次のケースを入力します。                       |
|                   |                                        | • is exactly (デフォルト)               |
|                   |                                        | • contains                         |
|                   |                                        | • starts with                      |
|                   |                                        | • ends with                        |
|                   |                                        | • regex                            |
|                   |                                        | 次の条件を入力します。                        |
|                   |                                        | • リモート IP アドレスの IP                 |
| SIP Header        | このヘッダーの正規表現と一致する場合に<br>発生するトリガーを設定します。 | SIP ヘッダー名を設定します。                   |
|                   |                                        | 次の SIP ヘッダー インデックス<br>から選択します。     |
|                   |                                        | • first (デフォルト)                    |
|                   |                                        | • last                             |
|                   |                                        | • all                              |
|                   |                                        | 次の一致タイプから選択します。                    |
|                   |                                        | • is exactly (デフォルト)               |
|                   |                                        | • contains                         |
|                   |                                        | • starts with                      |
|                   |                                        | • ends with                        |
|                   |                                        | • regex                            |
| Mid-Dialog        | ダイアログ中の応答で発生するトリガーを<br>設定します。          | none                               |

表 4 使用可能なトリガー条件とケース (続き)

| トリガー名              | トリガーの説明                          | トリガー条件ケース            |
|--------------------|----------------------------------|----------------------|
| Time Of Day        | 指定された時間ポリシーを満たす場合に発              | 次のケースを入力します。         |
|                    | 生するトリガーを設定します。                   | ・ is exactly (デフォルト) |
|                    |                                  | • contains           |
|                    |                                  | • starts with        |
|                    |                                  | • ends with          |
|                    |                                  | • regex              |
|                    |                                  | 次の条件を入力します。          |
|                    |                                  | ・ リモート IP アドレスの IP   |
| Transport Protocol | トリガー条件にトランスポート プロトコル<br>を割り当てます。 | 次のケースを入力します。         |
|                    |                                  | • none (デフォルト)       |
|                    |                                  | • udp                |
|                    |                                  | • tcp                |
|                    |                                  | • tls                |
| Proxy Route        | プロキシ ルート ルールを設定します。              | 次のパラメータから選択します。      |
|                    |                                  | • uri (デフォルト)        |
|                    |                                  | • uri-user           |
|                    |                                  | • uri-host           |
|                    |                                  | • uri-port           |
|                    |                                  | • uri-scheme         |
|                    |                                  | • uri-parameter      |
|                    |                                  | • header-parameter   |
|                    |                                  | 次の一致タイプから選択します。      |
|                    |                                  | • is exactly (デフォルト) |
|                    |                                  | • contains           |
|                    |                                  | • starts with        |
|                    |                                  | • ends with          |
|                    |                                  | • regex              |
|                    |                                  | 次の条件を入力します。          |
|                    |                                  | ・ リモート IP アドレスの IP   |

表 4 使用可能なトリガー条件とケース (続き)

| トリガー名       | トリガーの説明                                                                                              | トリガー条件ケース            |
|-------------|----------------------------------------------------------------------------------------------------|----------------------|
| Request URI | 指定された Uniform Resource Identifier<br>(URI; ユニフォーム リソース識別子) パラ<br>メータの正規表現と一致する場合に発生す<br>るトリガーを設定します。 | 次のパラメータから選択します。      |
|             |                                                                                                    | • uri (デフォルト)        |
|             |                                                                                                    | • uri-user           |
|             |                                                                                                    | • uri-host           |
|             |                                                                                                    | • uri-port           |
|             |                                                                                                    | • uri-scheme         |
|             |                                                                                                    | • uri-parameter      |
|             |                                                                                                    | • header-parameter   |
|             |                                                                                                    | 次の一致タイプから選択します。      |
|             |                                                                                                    | • is exactly (デフォルト) |
|             |                                                                                                    | • contains           |
|             |                                                                                                    | • starts with        |
|             |                                                                                                    | • ends with          |
|             |                                                                                                    | • regex              |
|             |                                                                                                    | 次の条件を入力します。          |
|             |                                                                                                    | • リモート IP アドレスの IP   |

表 4 使用可能なトリガー条件とケース (続き)

- 「トリガーの設定」の目次ページに戻る
- 次の項目:「トリガーについて」
- 前の項目:「トリガーの例」

## トリガーの追加

#### 制約事項

既存のトリガーの名前を変更することはできないため、名前は注意深く選択してください。

#### 手順

- **ステップ1** [Configure] > [Triggers] を選択します。 [Triggers] ページが表示されます。
- **ステップ2** [Add] をクリックします。 [Trigger: New] ページが表示されます。
- ステップ3 このトリガーの名前を入力します。
- **ステップ4** トリガーの起動前にルールを1つのみ適用する(つまり、「OR」ロジックを適用)には、[Logic] ボックスをオンにして、ロジックをルールに追加します。

- **ステップ 5** [Add] をクリックします。 [Trigger Conditions < *トリガー*名 >] ページが表示されます。
- **ステップ6** ルールをトリガーに追加します。「トリガーのルールの参照、追加、移動、および削除」を参照してく ださい。
- **ステップ 7** [Cisco Unified SIP Proxy] ヘッダーで、[Commit Candidate Configuration] をクリックして、変更をコ ミットします。

- 「システム設定の管理」
- 「トリガーの設定」の目次ページに戻る

### トリガーのルールの参照、追加、移動、および削除

#### 始める前に

トリガーを追加します。「トリガーの追加」を参照してください。

#### 手順

| ステップ 1 | [Configure] > [Triggers] を選択します。                                                         |  |  |
|--------|------------------------------------------------------------------------------------------|--|--|
|        | [Triggers] ページが表示されます。                                                                   |  |  |
| ステップ 2 | トリガーのルールを参照するには、強調表示されているトリガーの名前をクリックします。                                                |  |  |
|        | [Trigger Rules < <i>トリガー名 &gt;</i> ] ページが表示されます。                                         |  |  |
| ステップ 3 | トリガーのルールを追加するには、次の操作を実行します。                                                              |  |  |
|        | a. [Add] をクリックします。                                                                       |  |  |
|        | [Trigger Conditions < <i>トリガー名</i> >] ページが表示されます。                                        |  |  |
|        | <b>b.</b> 条件を追加します。「トリガー ルールの条件の追加、編集、および削除」を参照してください。                                   |  |  |
| ステップ 4 | トリガーのルールを削除するには、次の操作を実行します。                                                              |  |  |
|        | a. 削除するルールの横にあるボックスをオンにします。                                                              |  |  |
|        | <b>b.</b> [Remove] をクリックします。                                                             |  |  |
| ステップ 5 | トリガーに複数のルールがある場合、次の操作を行うことによって、命令を再実行できます。                                               |  |  |
|        | $\mathcal{Q}$                                                                            |  |  |
|        | <b>ヒント</b> ルールが一致すると、トリガーがただちに実行されます。システムを最適化するには、リスト の最も上で一致するよう、ルールを設定することを推奨します。      |  |  |
|        | a. ルールを選択します。                                                                            |  |  |
|        | <b>b.</b> 上矢印または下矢印をクリックします。                                                             |  |  |
|        | C. [Update] をクリックします。                                                                    |  |  |
| ステップ 6 | [Cisco Unified SIP Proxy] ヘッダーで、[Commit Candidate Configuration] をクリックして、変更をコ<br>ミットします。 |  |  |

- 「システム設定の管理」
- 「トリガーの設定」の目次ページに戻る

## トリガー ルールの条件の追加、編集、および削除

#### 始める前に

トリガーおよびトリガーのルールを追加します。「トリガーの追加」および「トリガーのルールの参照、 追加、移動、および削除」を参照してください。

#### 制約事項

- 既存のルールには条件ケースを追加できません。最初にルールと作成するときにのみ、条件ケースを追加できます。
- ルールに添付されている既存の条件は編集できません。
- 条件ケースはルールから削除できません。

#### 手順

- **ステップ1** [Configure] > [Triggers] を選択します。 [Triggers] ページが表示されます。
- ステップ2 強調表示されているトリガーの名前をクリックします。 [Trigger Rules < // / ページが表示されます。
- **ステップ3** ここでルールを追加するには、[Add] をクリックします。

[Trigger Conditions < *トリガー名* >] ページが表示されます。このページを表示することによって、新しいルールを自動的に追加していることになります。このページは、新しいルールに条件を追加するページです。

- ステップ4 条件を追加するには、次の操作を実行します。
  - a. [Trigger Condition] ドロップダウン メニューから、条件を選択します。表 4 を参照してください。
  - **b.** 必要な場合、条件ケースを選択します。
  - C. 必要な場合、一致させる条件を入力します。
  - **d.** [Add] をクリックします。

新しい条件を使用して、[Trigger Conditions < トリガー名 >] ページが表示されます。

**ステップ5** 必要に応じて、このルールに追加条件を追加します。

#### 関連項目

- 「システム設定の管理」
- 「トリガーの設定」の目次ページに戻る